### Flexus 云服务器 X 实例

# 最佳实践

文档版本01发布日期2024-07-22

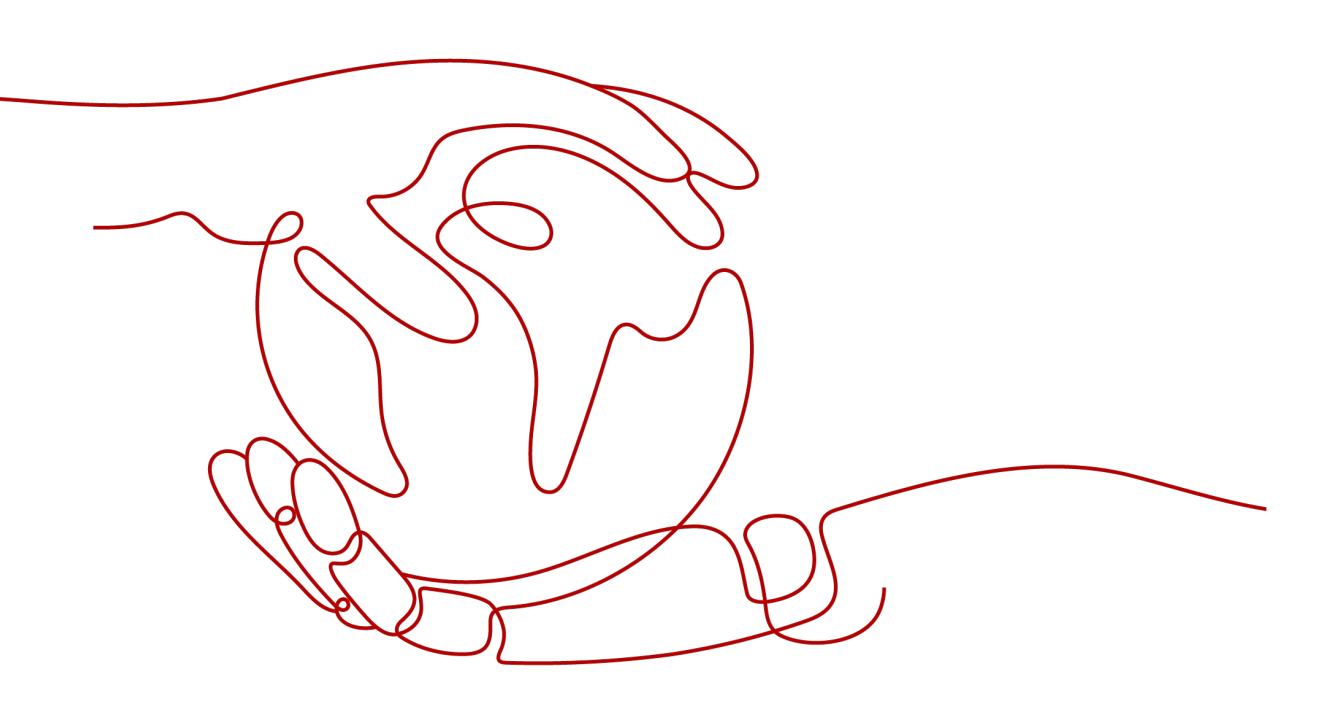

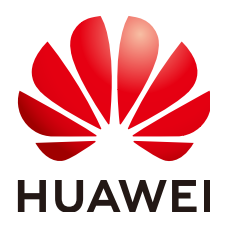

#### 版权所有 © 华为云计算技术有限公司 2024。保留一切权利。

非经本公司书面许可,任何单位和个人不得擅自摘抄、复制本文档内容的部分或全部,并不得以任何形式传播。

#### 商标声明

NUAWE和其他华为商标均为华为技术有限公司的商标。 本文档提及的其他所有商标或注册商标,由各自的所有人拥有。

#### 注意

您购买的产品、服务或特性等应受华为云计算技术有限公司商业合同和条款的约束,本文档中描述的全部或部 分产品、服务或特性可能不在您的购买或使用范围之内。除非合同另有约定,华为云计算技术有限公司对本文 档内容不做任何明示或暗示的声明或保证。

由于产品版本升级或其他原因,本文档内容会不定期进行更新。除非另有约定,本文档仅作为使用指导,本文 档中的所有陈述、信息和建议不构成任何明示或暗示的担保。

#### 华为云计算技术有限公司

地址: 贵州省贵安新区黔中大道交兴功路华为云数据中心 邮编: 550029

网址: <u>https://www.huaweicloud.com/</u>

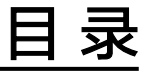

| 1 | 使用云耀云服务器 X 实例安装宝塔面板 | .1 |
|---|---------------------|----|
| 2 | 使用私有镜像或共享镜像创建 X 实例  | .7 |
| 3 | 将主机迁移至 Flexus X 实例  | 9  |

# 使用云耀云服务器 X 实例安装宝塔面板

#### 应用场景

宝塔面板是一款使用方便、功能强大的服务器管理软件,支持Linux与Windows系统。 宝塔面板可一键配置LAMP、LNMP、网站、数据库、FTP、SSL,通过Web端轻松管理 服务器。

本节操作以Huawei Cloud EulerOS 2.0 标准版 64位操作系统的X实例安装宝塔 6.9版本为例,介绍如何使用Linux操作系统的X实例安装宝塔面板。

#### 资源和成本规划

本实践以如下资源规划为例,您可根据实际需要进行调整。

| 资源            | 配置                                  | 说明                                         |
|---------------|-------------------------------------|--------------------------------------------|
| 云耀云服务器X<br>实例 | ● CPU: 2核<br>● 内存: 4GB              | 本例以此配置为例,您也可以根据店铺<br>需求选择合适的X实例规格。         |
| 镜像            | Huawei Cloud EulerOS<br>2.0 标准版 64位 | 选择Huawei Cloud EulerOS 2.0 标准版<br>64位公共镜像。 |
| 弹性公网IP        | 创建X实例时同时关联<br>一个弹性公网IP。             | 本例需从官网下载宝塔面板安装包,因<br>此需要服务器关联弹性公网IP。       |

#### 操作流程

| 操作步骤                   | 说明                                   |
|------------------------|--------------------------------------|
| 步骤一:安装宝塔面板             | 创建并登录X实例,从宝塔官网下载安装包,安装宝塔面<br>板。      |
| 步骤二:放通随机生成<br>的宝塔面板端口号 | 在X实例安全组放通宝塔面板端口号,确保外部可以正常<br>访问宝塔面板。 |
| 步骤三:登录宝塔面<br>板。        | 登录宝塔面板,开始通过宝塔面板管理网站。                 |

#### 约束限制

- 内存要求最低512MB,推荐768MB以上,纯面板约占系统60MB内存。
- 100M以上可用硬盘空间(纯面板约占20M磁盘空间)。
- 需要是全新的干净系统,没有安装过Apache、Nginx、php、MySQL。

#### 步骤一:安装宝塔面板

1. 购买并登录X实例。

购买配置如下表,购买X实例的步骤详见<mark>购买Flexus X实例</mark>。

| 参数     | 示例                                                          | 说明                                                                                                    |
|--------|-------------------------------------------------------------|----------------------------------------------------------------------------------------------------|
| 计费模式   | 按需计费                                                        | 按需计费是一种后付费模式,即先使用再付费,<br>按照资源实际使用量计费。                                                                                                    |
| 区域     | 华北-北京四                                                      | 请就近选择靠近您业务的区域,可减少网络时<br>延,提高访问速度。实例创建后无法更换区域,<br>请谨慎选择。                                                                                     |
| 实例规格   | <ul> <li>不开启性<br/>能模式</li> <li>2vCPUs  <br/>2GiB</li> </ul> | 默认情况下,Flexus X实例的实例处于非性能模<br>式,开启性能模式(付费功能)后,您可以获得<br>极致稳定的性能保障。更多性能模式信息详见使<br>用Flexus X实例性能模式。<br>您可以根据业务需要选择预置的实例规格,或者<br>自定义实例vCPU/内存规格。 |
| 镜像     | 公共镜像<br>Huawei<br>Cloud<br>EulerOS 2.0<br>标准版 64位           | 公共镜像是常见的标准操作系统镜像,包括操作<br>系统以及预装的公共应用。请根据您的实际情况<br>自助配置应用环境或相关软件。                                                                            |
| 存储     | 系统盘类型及<br>容量: <b>通用型</b><br>SSD、40GiB                       | 云硬盘为云服务器提供了存储能力,请根据业务<br>为您的云服务器配置云硬盘。                                                                                                    |
| 网络     | VPC: <b>vpc-</b><br>default<br>安全组:<br>default              | 虚拟私有云(Virtual Private Cloud,简称<br>VPC)为云服务器构建了一个逻辑上完全隔离的<br>专有私网区域。请为您的云服务器选择虚拟私有<br>云和云服务器访问规则的安全组,加强云服务器<br>的安全保护。                        |
| 弹性公网IP | 线路: <b>全动态</b><br>GBP<br>公网带宽:按<br>带宽计费<br>带宽大小:<br>5Mbit/s | <ul> <li>弹性公网IP为云服务器提供了访问外网的能力。</li> <li>全动态BGP线路可根据设定的寻路协议第一时间自动优化网络结构,以保持客户使用的网络持续稳定、高效。</li> <li>按带宽计费为按照购买的带宽大小计费。</li> </ul>           |

| 参数             | 示例                         | 说明                                                                                                    |
|----------------|----------------------------|----------------------------------------------------------------------------------------------------|
| 您可能需要<br>(可选 ) | 开启 <b>云监控</b> 、<br>主机监控    | <ul> <li>勾选"开启云监控"后,通过在云服务器中<br/>安装Agent插件,开启对云服务器的CPU、内<br/>存、网络、磁盘、进程等指标的1分钟详细监<br/>控。</li> </ul>                                 |
|                |                            | <ul> <li>勾选"开启主机安全"后,将为您的云服务器提供:口令检测、漏洞检测:账户暴力破解、异常登录等服务。</li> <li>主机安全提供了基础防护试用版供您免费体验。基础防护试用版可免费使用1个月,1个月到期后,主机安全停止服务。</li> </ul> |
| 云备份            | 保持默认配置                     | 云备份提供对云硬盘和云服务器的备份保护,并<br>支持利用备份数据恢复云服务器和云硬盘的数<br>据。                                                                                 |
| 云服务器名<br>称及登录凭 | 保持默认名称                     | X实例名称可自定义,如果同时购买多台X实例,<br>系统会自动按序增加后缀。                                                                                              |
|                | 登录凭证: <b>密</b><br><b>码</b> | 密码指使用设置初始密码方式作为X实例的鉴权<br>方式,此时,您可以通过用户名密码方式登录X<br>实例。                                                                               |
|                |                            | Huawei Cloud EulerOS 2.0 标准版 64位是Linux<br>系统公共镜像,Linux系统公共镜像用户名默认<br>为"root"。                                                       |

2. 登录Flexus X实例执行以下命令,下载并安装宝塔面板。

yum install -y wget && wget -O install.sh http://download.bt.cn/install/ install\_6.0.sh && sh install.sh

当出现以下提示信息时,输入"y":

Do you want to install Bt-Panel to the /www directory now?(y/n): y

安装完成后,回显如下类似信息:

图 1-1 宝塔面板安装成功

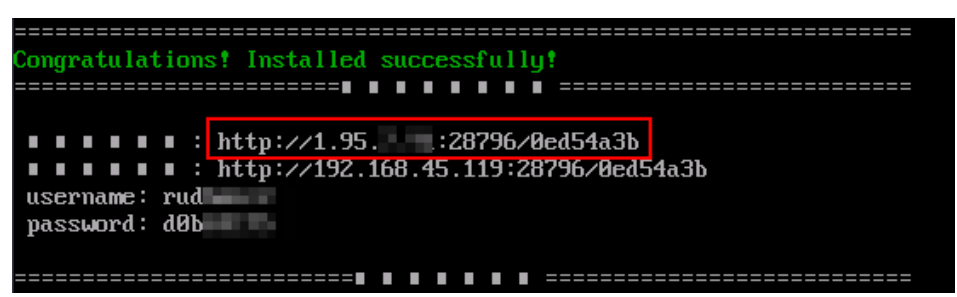

- 首行为宝塔面板的登录地址,请记录并妥善保存。

地址格式为:http://弹性公网IP:随机端口号/随机字符串。本例为:http:// 1.95.xx.xx:28796/0ed54a3b。为确保能正常访问宝塔面板,须在云服务器安 全组放通随机端口号(本例为28796)。 - username/password:登录宝塔面板的用户名及密码。

#### 步骤二: 放通随机生成的宝塔面板端口号

- 1. 登录Flexus X实例<mark>控制台</mark>,单击X实例名称。
- 选择"安全组"页签,单击"配置规则"。
   系统自动跳转至安全组规则配置页面。

| 基本信息 云硬   | 盘  弹性网卡 | 安全组      | 弹性公网IP | 监控      | 标签   | 控制台日志 | 云 <mark>备</mark> 份 |       |
|-----------|---------|----------|--------|---------|------|-------|--------------------|-------|
|           |         |          |        |         |      |       |                    |       |
|           | 主)      | ~        |        |         |      |       |                    |       |
| 全部安全组(1)  |         | 排序 更改安全组 |        | 安全组规则   | 」 出方 | 而规则   |                    |       |
| 1 default |         | 配置规则     | U      | -       | -    |       | . 177              | annti |
|           |         |          |        | 安全组名    | 祁    | 优先    | 级                  | 策略    |
|           |         |          |        | default |      | 100   |                    | 允许    |
|           |         |          |        | asidan  |      | 100   |                    | 允许    |

 在"入方向规则"页签,单击"添加规则",放通宝塔面板端口号(本例为 28796),单击"确定"。

| 基本                                                     | 基本信息 入方向规则 出方向规则 关联实例      |      |       |                        |                       |                         |                         |                      |                         |     |       |    |
|--------------------------------------------------------|----------------------------|------|-------|------------------------|-----------------------|-------------------------|-------------------------|----------------------|-------------------------|-----|-------|----|
|                                                        |                            |      |       |                        |                       |                         |                         |                      |                         |     |       |    |
| 安全组现则对不局规格云服务器的生效偏死不同,为了盛免息的安全组现现不生效,请您添加规则前,单击此处了解评情, |                            |      |       |                        |                       |                         |                         |                      |                         |     |       |    |
|                                                        |                            |      |       |                        |                       |                         |                         |                      |                         |     |       |    |
|                                                        | Q                          | 通过指定 | 属性的关键 | 字搜索                    |                       |                         |                         |                      |                         |     |       |    |
|                                                        |                            |      | 0     |                        |                       |                         |                         | - 0                  |                         | 0   |       |    |
|                                                        |                            | 优先级  | (?)   | 兼路 ⑦                   | 英雄                    | 2                       | 协议簿                     |                      | 源地址                     | 0   |       | 描述 |
|                                                        |                            | 1    |       | 添加入方向规则 教告设置           |                       |                         |                         |                      |                         |     |       | ×  |
|                                                        |                            | 1    |       |                        |                       |                         |                         |                      |                         |     |       |    |
|                                                        |                            | 1    |       | 安全组规则对不同     当源地址选择IP1 | 司规格云服务器的<br>创业时,您可以在· | 生效情况不同,为了<br>一个IP地址框内同时 | 避免您的安全组规则<br>输入多个IP地址,一 | 不生效,请您添加<br>们P地址对应一条 | ū规则前,单击此处了解详情<br>安全组规则。 | ę., |       |    |
|                                                        |                            | 1    |       |                        |                       |                         |                         |                      |                         |     |       |    |
|                                                        |                            | 100  |       | 安全组 default-dwx1       | 182245                |                         |                         |                      |                         |     |       |    |
|                                                        |                            | 100  |       | 如您要添加多条规则,建            | 122 单击 导入规则           | 以进行批量导入。                |                         |                      |                         |     |       |    |
|                                                        |                            | 100  |       | 优先级 ⑦                  | 略 ?                   | 类型                      | 协议端口 ⑦                  |                      | 源地址 ⑦                   | 描述  | 操作    |    |
|                                                        |                            |      |       | 1                      | 允许 ▼                  | IPv4 ·                  | 基本协议/自定义<br>28796       | TCP V                | IP地址<br>0.0.0.0/0 💿     | •   | 复制 副除 |    |
|                                                        | <ul> <li>建加1金規則</li> </ul> |      |       |                        |                       |                         |                         |                      |                         |     |       |    |
|                                                        |                            |      |       |                        |                       |                         |                         | 職定即                  | 消                       |     |       |    |

#### 步骤三:登录宝塔面板。

 在浏览器地址栏中输入上述步骤2记录的宝塔面板地址。
 地址格式为: http://弹性公网IP:随机端口号/随机字符串。本例为: http:// 1.95.xx.xx:28796/0ed54a3b。
 显示如下界面:

#### 图 1-2 登录宝塔面板

|    |        | ☑ 扫码登录 | 更安全    | Ð |
|----|--------|--------|--------|---|
|    | 宝塔Linu | ux面板   |        | ~ |
|    |        |        |        |   |
| 账号 |        |        |        |   |
|    |        |        |        | 1 |
| 密码 |        |        |        | ļ |
|    | 登录     | ŧ      |        |   |
|    |        |        |        |   |
|    |        |        | 忘记密码>> | 2 |

输入上述步骤2记录的账户和密码登录宝塔面板,根据提示阅读并勾选《用户协议》。

登录后如果出现如下提示,请单击"未有账号,免费注册"在宝塔官网注册。 在宝塔官网注册后,在此输入注册的手机号和密码绑定宝塔官网账号。

| 绑定宝塔官网账号 | 2        |           |
|----------|----------|-----------|
|          | 绑定宝塔官网账号 | 0         |
| 手机号      |          |           |
| 密码       |          |           |
|          | 安登       |           |
|          |          | 未有账号,免费注册 |

3. 根据业务需要安装基础组合软件。

请选择LNMP(推荐)或者LAMP基础组合软件,单击"一键安装",等待安装直至结束。

后续也可以在"软件商店"中自行选择并安装其他软件。

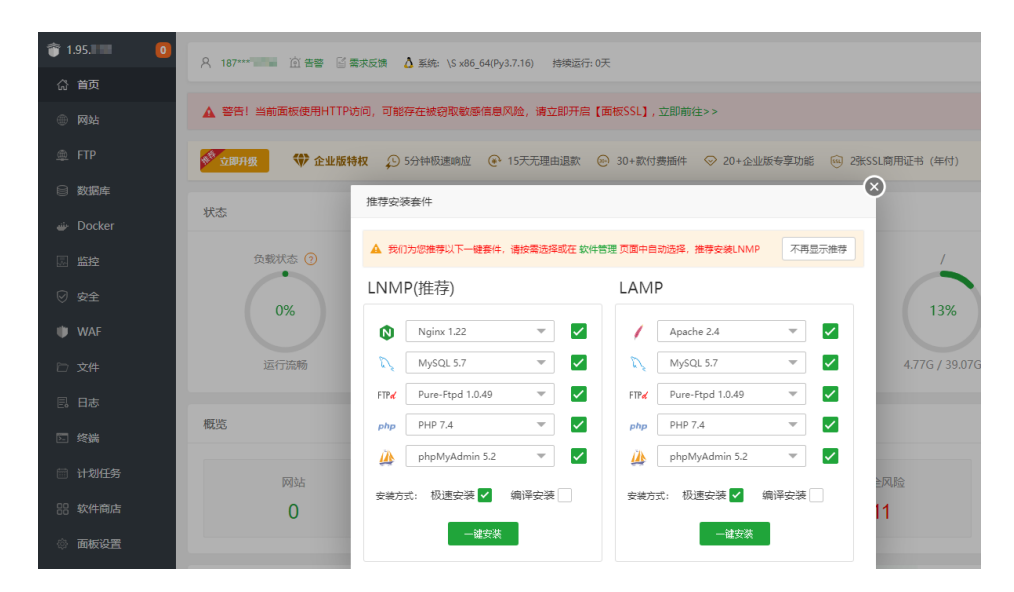

至此,您已成功安装并登录宝塔面板。您现在可以开始通过宝塔面板布署网站,更多 关于宝塔面板的信息请参见<mark>宝塔面板官网</mark>。

# 2 使用私有镜像或共享镜像创建 X 实例

#### 应用场景

您可以通过私有镜像,快速创建与该镜像配置相同的X实例,或者将X实例操作系统切换到该私有镜像。

#### 步骤一: 准备私有镜像或共享镜像

• 私有镜像:请在您的镜像服务列表页面查看待使用的私有镜像。

#### 图 2-1 查看私有镜像

| 公共镜像             |                                                     |        |                  |               |           |        |  |  |  |  |
|------------------|-----------------------------------------------------|--------|------------------|---------------|-----------|--------|--|--|--|--|
| 镜像支持云服务器快速发放,    | 镜像支持云服务器快速发放,建议您优化不支持该功能的镜像。请在洋情页面查看镜像是否支持快速发放。了解更多 |        |                  |               |           |        |  |  |  |  |
| 您还可以创建498个私有镜像。  |                                                     |        |                  |               |           |        |  |  |  |  |
| 删除    共享         |                                                     |        |                  | 所有项目          | 所有镜像      | 所有操作系统 |  |  |  |  |
| 名称↓Ξ             | 状态                                                  | 操作系统类型 | 操作系统             | 镜像类型          | 磁盘容量 (GB) | 加密     |  |  |  |  |
| CentOS 7.5 64bit | ✔正常                                                 | Linux  | CentOS 7.5 64bit | ECS系统盘镜像(x86) | 40        | 否      |  |  |  |  |

- 共享镜像:请先接受其他账号共享的镜像并复制为私有镜像。
   具体操作详见共享镜像。
  - a. 接受其他账号共享的镜像。

#### **图 2-2** 接受镜像

| 公共镜像 私有镜像 共享镜像 |                                      |        |                  |
|----------------|--------------------------------------|--------|------------------|
|                |                                      |        |                  |
| へ 是否接受租户       | 像?                                   |        |                  |
| 接受担迫           |                                      |        |                  |
| ■ 名称           | 镜像ID                                 | 操作系统类型 | 操作系统             |
|                | 0fe42462-98e9-4280-951d-673a2e91a01a | Linux  | CentOS 7.3 64bit |

b. 在您的私有镜像列表页查看复制的镜像。

#### 图 2-3 查看复制的镜像

| 公共镜像 私有镜像 共享镜像 ・                                    |  |       |                  |          |  |  |  |  |  |
|-----------------------------------------------------|--|-------|------------------|----------|--|--|--|--|--|
| 镜像支持云服务器快速发放,建议您优化不支持该功能的镜像。请在详情页面查看镜像是否支持快速发放。了解更多 |  |       |                  |          |  |  |  |  |  |
| 您还可以创建497个私有镜像。                                     |  |       |                  |          |  |  |  |  |  |
| 删除 共享                                               |  |       | [                | 所有项目     |  |  |  |  |  |
| 名称 JE 状态 操作系统类型 操作系统 镜像类型                           |  |       |                  |          |  |  |  |  |  |
| Cent OS-7.3-private                                 |  | Linux | CentOS 7.3 64bit | ECS系统盘镜像 |  |  |  |  |  |

#### 步骤二:使用私有镜像创建 Flexus X 实例

登录Flexus X实例控制台,在创建Flexus X实例或切换Flexus X实例的操作系统时,选择私有镜像或者共享镜像。

- 创建Flexus X实例的具体步骤详见购买Flexus X实例。
- 切换操作系统的具体步骤详见<mark>切换操作系统</mark>。

图 2-4 使用私有镜像或共享镜像创建 X 实例

| 镜像                                    |            |
|---------------------------------------|------------|
| 公共镜像 私有镜像 共享镜像                        |            |
| 请选择私有镜像<br>使用私有镜像创建云服务器前,请查看操作系统已知问题。 | ✓ C 新建私有镜像 |

# **3** 将主机迁移至 Flexus X 实例

#### 应用场景

相对于其他云服务器产品,Flexus X实例提供了更为精细化的实例规格,用来最大化精确匹配业务的实际资源需求,为您降低上云成本,避免资源浪费。迁移中心(MgC) 是华为云一站式迁移平台,MgC可以采集源端服务器性能,获取源端服务器CPU和内存的实际使用情况,在迁移时能够帮助您有效评估并精准调整资源规格配置,实现性能提升与成本控制的双重目标。

本实践以华为云旧版HECS通过MgC迁移至Flexus X实例为例,为您介绍将云服务器 (包括阿里云、AWS、腾讯云、Azure等云平台的云服务器)迁移到Flexus X实例的操 作指导。

#### 资源和成本规划

本实践以如下资源规划为例,您可根据实际需要进行调整。

| 资源        | 本实践配置                                                                                                    | 说明                                                                                                    | 费用 |
|-----------|----------------------------------------------------------------------------------------------------|----------------------------------------------------------------------------------------------------|----|
| 源端服务<br>器 | <ul> <li>服务器所在区域: 华东-上海一</li> <li>服务器配置:         <ul> <li>一台Windows服务器<br/>ServerA,开放5985<br/>端口,具有公网IP</li> <li>一台Linux服务器<br/>ServerB,开放22端<br/>口,具有公网IP</li> </ul> </li> </ul> | 本例源端服务器以2台<br>华为云旧版HECS为例,<br>也可以是阿里云、<br>AWS、腾讯云、Azure<br>等云平台的云服务器。<br>• 源端服务器入方向开<br>放8985或22端口,<br>允许Edge访问。<br>• 本例采用公网迁移,<br>源端服务器须有公网<br>IP。如果选择私网迁<br>移,需要配置专线、<br>VPN、对等连接等访<br>问目的端。 | -  |

| 资源            | 本实践配置                                                                                                    | 说明                                                                                                    | 费用                                                            |
|---------------|----------------------------------------------------------------------------------------------------|----------------------------------------------------------------------------------------------------|---------------------------------------------------------------|
| 目的端服<br>务器    | <ul> <li>服务器所在区域:华北-<br/>北京四</li> <li>由MgC根据评估结果自动<br/>创建Flexus X实例</li> <li>入方向开放8900、<br/>8899、22迁移端口</li> </ul> | MgC将源端服务器迁移<br>到目的端服务器。<br>您可以由MgC根据评估<br>结果自动创建Flexus X<br>实例,或者根据MgC评<br>估结果自行购买Flexus<br>X实例并绑定在迁移任<br>务中。 | 涉及Flexus X<br>实例按需购<br>买费用。                                   |
| MgC           | 具体配置详见操作步骤中的<br>参数示例                                                                                               | MgC是华为云一站式迁<br>移平台。                                                                                           | MgC当前免<br>费使用,但<br>在迁移中会<br>产生其他相<br>关服务的费<br>明详见MgC<br>计费说明。 |
| Edge          | Edge在MgC控制台显示的名<br>称为 <b>MyEdge</b>                                                                                | Edge是一款进行源端资<br>源发现与采集的迁移工<br>具,用于配合云端MgC<br>迁移任务。                                                            | 从MgC下<br>载,免费使<br>用。                                          |
| Windows<br>主机 | 具备公网IP,关闭防火墙,<br>安全组出方向规则全部放通                                                                                      | Windows主机用于安装<br>Edge。如果您没有空闲<br>的Windows主机,可以<br>购买一台按需收费的云<br>服务器,推荐4核8G。<br>不能在源端服务器上安<br>装Edge。           | 如果购买<br>Windows服<br>务器,会产<br>生少量费<br>用。                       |

#### 操作流程

| 步骤                   | 说明                                                                                           |  |
|----------------------|----------------------------------------------------------------------------------------------|--|
| 准备工作                 | <ul> <li>在使用MgC迁移您的源端服务器前,您需要做一些准备工作:</li> <li>准备一个华为账号并获取账号的访问密钥(AK/SK)以及MgC的权限。</li> </ul> |  |
|                      |                                                                                              |  |
|                      | ● 在源端服务器中准备一台用于安装Edge的Windows<br>主机。                                                         |  |
|                      | <ul> <li>源端和目的端服务器需要满足迁移条件。</li> </ul>                                                       |  |
|                      | <ul> <li>扩大源端或目的端服务器带宽以缩短迁移时间。</li> </ul>                                                    |  |
|                      | • 在MgC控制台为本次迁移创建独立的项目。                                                                       |  |
| 步骤一:安装Edge并连接<br>MgC | 在源端内网环境中准备的Windows主机上安装Edge,<br>并连接云端MgC,用于配合迁移中心进行源端资源发现<br>与采集。                            |  |

| 步骤                                      | 说明                                                         |
|-----------------------------------------|------------------------------------------------------------|
| 步骤二:MgC采集源端服<br>务器                      | MgC通过Edge采集需要迁移的源端服务器。                                     |
| 步骤三:MgC采集源端服<br>务器性能并评估Flexus X<br>实例规格 | MgC根据采集到的源端服务器实际性能负载,为您推荐<br>目的端Flexus X实例CPU核数、内存大小等性能规格。 |
| 步骤四:在MgC创建迁移<br>工作流                     | 完成性能评估后,即可创建迁移工作流,开始迁移源端<br>服务器。                           |

#### 准备工作

- 华为账号准备 使用MgC之前,您需要拥有一个华为账号或一个可用于访问MgC的IAM用户,并 获取账号/IAM用户的访问密钥(AK/SK),具体操作详见准备工作。 对于IAM用户,须具备"MgC FullAccess"权限,具体操作详见创建用户并授权 使用MgC。
- 在源端内网环境中准备一台用于安装Edge的Windows主机,并确保该Windows主机满足以下要求:
  - 具备公网IP,可以**连接外网**(公网 ),并检查是否能够访问MgC和loTDA服 务的域名,具体需要检查的域名请查看<mark>域名列表。</mark>
  - PowerShell版本在**4.0**及以上。
  - 安全组的出方向规则中,需要包含8883端口。
  - 关闭Windows主机上的杀毒、防火墙及防护类软件,该类软件会拦截Edge的 执行,导致迁移工作流执行失败。

#### ⚠ 注意

不建议将Edge安装在源端待迁移的服务器上,主要原因包括:

- 资源消耗: Edge在采集和迁移运行过程中会消耗CPU和内存资源。在迁移任务 量大时,这可能会对源端的业务运行造成影响。
- 端口占用:Edge会占用源端主机上的一些端口,也可能会对源端业务产生影响。
- 源端服务器应满足以下要求:
  - Windows的源端服务器,开放**5985**端口以允许Edge访问。
  - Linux的源端服务器,开放22端口以允许Edge访问。
  - 如果源端是Windows主机,需要开放WinRM远程访问。可通过cmd 命令行 执行如下命令,输入y确认开放:
     winrm guickconfig
  - 本例采用公网迁移,源端服务器须有公网IP。如果选择私网迁移,需要配置 专线、VPN、对等连接等访问目的端。
- 目的端服务器应满足以下要求:
  - · 采用公网迁移,目的端服务器须有公网IP;如果选择私网迁移,需要配置专 线、VPN、对等连接等访问目的端。

由MgC根据评估结果自动创建的Flexus X实例默认创建EIP。

- 目的端服务器安全组入方向开放**8900、8899、22**迁移端口。
- 扩大源端或目的端服务器带宽。

在迁移前,请先根据带宽评估迁移时间,为了缩短迁移时间,请适当扩大源端或 目的端服务器带宽。

迁移时间约为**源端磁盘总占用空间/带宽**,带宽指源端带宽和目的端带宽中较小的 带宽。对于由MgC自行创建的目的端服务器,其带宽为300 Mbit/s。

创建迁移项目

在MgC控制台为本次迁移创建独立的项目,具体操作详见<mark>创建项目</mark>。本例设置项 目名称为"ProjectA",迁移类型为"简单项目"。

#### 图 3-1 创建项目 ProjectA

| 迁移中心                      | 配置管理 test 🗰 🗸       | ×                                                                                                    |
|---------------------------|---------------------|----------------------------------------------------------------------------------------------------|
| 总览<br>迁移工具                | 项 <b>目管理</b> 凭证管理   | 设置项目名称<br>ProjectA                                                                                                    |
| <b>调研</b><br>上云嘎研<br>应用发现 | ()線项目<br>② 默认按照名称搜索 | 选择本次迁移类型<br>将根据密的选择匹配进州和展任务,项目关型选择后将无法更次,应可以在 "图面管理"中切换或者新建项目                                                                          |
| 设计                        | 项目名称                | 简单项目         复杂项目           建电应用的快速迁移         就电应用的快速迁移                                                                                |
| 迁移方案配置 NEW                | 1054                | 道理场集     近期功量     近期功量     近期功量     近期功量     近期数量法2-5 如:符正修主机不能过150台:符正修数     世数回频和不能过150台;存正修数     可能是过150台     可能是过150台     可能是过150台 |
| 部署<br>迁移集群 NEW            | <                   | <ul> <li>・血用致動不高过10个、且血用用失氧失素原準減緩</li> <li>・血用致動大子10个、且血用用失氧異素、素質标準</li> <li>・体力云频可用匹正接(AIII等)</li> </ul>                              |
| 部署例试<br>                  |                     |                                                                                                    |
| 迁移工作流<br>业务验证             |                     | ( 2019 ( MBL)                                                                                                    |
| <b>配置管理</b><br>帮助文档       | c                   |                                                                                                    |

#### 步骤一:安装 Edge 并连接 MgC

在源端内网环境中准备的Windows主机上安装Edge,并连接云端MgC,用于配合迁移 中心进行源端资源发现与采集。

#### 步骤 1:安装迁移工具 Edge 并注册用户

- 1. 在源端内网环境准备好的Windows主机上登录迁移中心管理控制台。
- 2. 在左侧导航栏选择"迁移工具",在Windows区域单击"下载安装包",将Edge 安装程序下载到Windows主机。

#### **图 3-2**下载安装包

| 迁移中心              | 王移工具 test 属● ✓                                                                              |
|-------------------|---------------------------------------------------------------------------------------------|
| 总览<br><b>迁移工具</b> | <b>迁移工具</b><br>迁移工具Eoge是一款用于配合迁移中心进行薄骑资源发现与采集的工具,同时Eoge还提供了工作流模块,用于配合云端迁移工作流任务。             |
| 调研                |                                                                                             |
| 上云调研              | Windows版                                                                                    |
| 应用发现              | 版本: 1.21.0 大小: 673.6 MB 更新时间: 2024/06/13 22:50:54 GMT+08:00                                 |
|                   |                                                                                             |
| 设计                | 下载安装包<br>下载SHA256                                                                           |
| 迁移方案设计            | 使用汤具 通用汤具                                                                                   |
| 迁轮方安积零 NFW        |                                                                                             |
| AL 1977 SHERULE   | 使用说明 Windows版指南                                                                             |
|                   | (1)<br>(1)<br>(1)<br>(1)<br>(1)<br>(1)<br>(1)<br>(1)<br>(1)<br>(1)                          |
| 部署 く              | 1世经初日 41次0日                                                                                 |
| 迁移集群 NEW          | 运行环境 Windows Server2019/Windows Server2016/Windows Server2012/Windows 10/Windows Server 8.1 |
| 部響測法              |                                                                                             |
|                   |                                                                                             |

将下载的Edge安装包解压,双击Edge安装程序,根据界面提示,按照默认配置完成安装。
 如果无法正常启动安装程序,请尝试以兼容性模式运行,方法请参见已兼容性模式运行程序。

#### ▲ 注意

当前仅支持安装在C盘目录下。若选择其他磁盘进行安装,可能导致Edge无法正 常启动。

在Windows主机桌面双击Edge图标,注册用户。
 首次登录Edge,请注册用户名、密码。请妥善保存用户名和密码,避免丢失。

| 用户注册           |                                    |   |
|----------------|------------------------------------|---|
| <b>1</b> 首次登   | 录,请配置用户名和密码。                       |   |
| 用户名            | 海鄉入用户名                             |   |
| 密码             | 请输入密码                              | Ŕ |
| 确认密码           | 请确认输入的密码                           | Q |
| 我已阅读我<br>请先单击的 | <b>井同意《隐</b> 私政策声明》<br>到谈说明,才能勾选同意 |   |

单击《隐私政策声明》阅读声明后,勾选声明,单击"注册"按钮。
 注册成功后,Edge即可执行步骤2:Edge连接迁移中心MgC。

#### 步骤 2: Edge 连接迁移中心 MgC

Edge安装完成并注册用户后,将Edge与云端MgC控制台建立连接,协助MgC控制台对 源端服务器进行资源采集和执行迁移任务。

- 1. 在Edge控制台左侧导航树选择"连接迁移中心",进入配置页面。
- 2. 配置连接迁移中心的参数。
  - a. **第一步: 输入云凭证**

输入**准备工作**中获取的华为云账号的AK/SK,单击"查询项目"按钮。 系统会对输入的AK/SK进行验证,验证通过后,即可进行下一步。如果提示 AK/SK错误,请参考AK/SK验证失败,如何处理?进行排查处理。

- b. **第二步:关联迁移中心项目** 在项目下拉列表中,选择MgC控制台所创建的迁移项目**ProjectA**。后续迁移 过程中,Edge会将采集到的数据上报到项目**ProjectA**。
- c. **第三步:预设当前Edge名称** 自定义Edge在MgC控制台显示的名称,例如**MyEdge** 。

▲ 注意

与迁移中心连接成功后,设置的Edge名称不支持修改。

图 3-3 连接迁移中心

| 第一步: 输入云凭证                 |                           |  |
|----------------------------|---------------------------|--|
| ● 请您到华为云控制台 "我<br>行获取      | <b>的凭证-访问密钥</b> "页面进 如何获取 |  |
| 华为云账号AK ZCOV               | ZOA1GBGAWUWYEKZ\          |  |
| 华为云账号SK ······             | Q                         |  |
| 保存为目的端凭证 ⑦ 🛛 💿 是           | () 否                      |  |
| 重調                         | 项目 查询成功                   |  |
| 第二步:关联迁移中心                 | 项目                        |  |
| 1 未查询到合适项目?您可<br>理"页面创建项目  | 「以去迁移中心"配置管 了解更<br>多      |  |
| 项目 Proje                   | c C                       |  |
| 第三步:预设当前Edg                | ge名称                      |  |
| 预设显示名称,以便在过<br>预设名称不支持修改,请 | 移中心区分不同Edge, 连接成功<br>谨慎填写 |  |
| 名称 MyEd                    | ge                        |  |
|                            | 连接                        |  |

3. 单击"连接"与迁移中心进行连接,连接成功后系统自动进入Edge凭证管理界面。

#### 步骤二: MgC 采集源端服务器

MgC通过Edge采集需要迁移的源端服务器。

#### 步骤 1:在 Edge 添加源端服务器凭证

Edge与迁移中心连接成功后,需要在Edge上添加源端待迁移服务器凭证用来采集源端 服务器。在Edge上添加的凭证都会加密存储在您本地,密码、密钥等凭证信息并不会 上传至迁移中心。

#### <u>∧ 注意</u>

图 3-4 添加凭证

在Edge添加的资源凭证存储有效期为3天,超过3天后,凭证会过期,需要重新添加。

1. 在Edge控制台"连接迁移中心"页面的"凭证"区域,单击"添加凭证"按钮。

| (@) Edge                                               | 简体中文                                                                                                    |
|--------------------------------------------------------|----------------------------------------------------------------------------------------------------|
| <b>采集工具 (Edge)</b>                                     | ✓ 桶配置 ● 桶配置 ● 配置幅,可以使用上传功能,将日志等数据传到您的对象存储幅中,方便直看                                                                                              |
| <b>工具采集</b><br>任务管理<br>采集工具管理<br><b>云边协同</b><br>陸線汗修中心 | <ul> <li>第正</li> <li>第位主要包括源端凭证,以加密保存在本地,并将自动同步至迁移中心。同步时,仅将名称,类型等信息上传至迁移中心,凭证本身(密码,密钥等内容)并不会上传。"同步"是单向操作,迁移中心中无法更成,删除本地凭证,仅能从本地删除。</li> </ul> |
|                                                        | Q. 默以臉名称確素                                                                                                    |
|                                                        | <b>新</b> 无表格数据                                                                                                    |

- 2. 添加源端服务器的凭证后,单击"确认"。
  - 请根据<mark>表3-1</mark>添加源端服务器ServerA、ServerB凭证,添加完成后,在凭证列表可 以查看凭证的详细信息。请确保凭证的配置参数(尤其是用户名密码)正确,否 则<mark>迁移预检查</mark>(检查源端服务器是否满足迁移条件)将失败。

**图 3-5** 创建凭证

| 创建凭证            |               |
|-----------------|---------------|
| * 使用类型          | 主机    ▼       |
| * 类型            | Windows -     |
| * 凭证名称          | Windows主机凭证   |
| * 认证方式          | 用户名/密码 ▼      |
| <b>*</b> 用户名    | Administrator |
| <del>×</del> 密码 | ······        |
| * 网段限制          | 0.0.0.0/0     |
|                 | 取消 确认         |

#### 表 3-1 创建云服务器凭证

| 参数       | ServerA凭<br>证     | ServerB<br>凭证 | 说明                                                            |
|----------|-------------------|---------------|---------------------------------------------------------------|
| 使用类<br>型 | 主机                | 主机            | 根据您的源端类型选择对应的类型,本例<br>迁移云服务器,选择 <b>主机</b> 。                   |
| 类型       | Windows           | Linux         | 根据您的源端服务器类型选择Windows或<br>Linux。                               |
| 凭证名<br>称 | Windows<br>主机凭证   | Linux主<br>机凭证 | 自定义便于识别的凭证名称。                                                 |
| 认证方<br>式 | 用户名/密<br>码        | 用户名/<br>密码    | 如果是批量迁移源端服务器,您可以选择<br>先批量重置密码,简化操作。                           |
| 用户名      | Administr<br>ator | root          | 源端服务器的登录用户名,Windows系统<br>默认为Administrator,Linux系统默认为<br>root。 |
| 密码       | *****             | ******        | 源端服务器的登录密码。                                                   |
| 网段限<br>制 | 0.0.0/0           | 0.0.0/0       | 匹配所有IPv4地址。如果您只想迁移一台<br>服务器,可选择精确到固定IP。                       |

#### 步骤 2: MgC 采集源端服务器

- 1. 登录<mark>迁移中心</mark>管理控制台。
- 2. 在左侧导航栏选择"调研>应用发现",在页面左上角的下拉列表中选择迁移项目 ProjectA。

 首次创建任务,在"云平台发现"区域,单击"公网发现"按钮,进入创建公网 发现任务页面。

非首次创建任务,在"任务"卡片中选择"发现>公网发现",进入创建公网发现 任务页面。

| 迁移中心       | <b>应用发现</b> ProjectA 简単 ~                   |
|------------|---------------------------------------------|
| 总览         | 整理源講资源和应用间的关联关系,为后续迁移批次规划和目的端架构设计提供判断依据     |
| 迁移工具       | ◎ 云平台发现                                     |
| 调研         | 在线采集 云上主机迁移 跨可用区迁移 存储迁移 应用关联分析              |
| 上云调研       | 在线采集的主要方式,能够发现云平台上的资源与应用间的关联关系,并无缝衔接至迁移工作流。 |
| 应用发现       | □ 公网发现 ■入 >                                 |
| 设计         |                                             |
| 迁移方案设计     | 适用场景                                        |
| 迁移方案配置 NEW | ·发现云上资源与服务                                  |

4. 配置公网采集任务参数。

**图 3-6** 公网采集

| 计分名称 Iaska                                           |                               |
|------------------------------------------------------|-------------------------------|
| <b>任务说明(可选)</b> 请输入任务说明                              |                               |
|                                                      |                               |
| 王务配置                                                 |                               |
| 青选择源端平台、凭证及资源所在区域                                    |                               |
| 原端 阿里云 华为云 AWS 腭讯云 Az                                | ure 七牛云 金山云                   |
| <b>新近</b> 请选择凭证 >                                    |                               |
|                                                      |                               |
| ★ 凭证答称 CredentialA                                   |                               |
| ★认证方式 AK/SK                                          | ~                             |
| * AK ZC0VZOA1GBGAWUWYEKZV                            |                               |
| *9K                                                  |                               |
|                                                      |                               |
| 校验并保存 取消                                             |                               |
| 源端平台访问口令,用于发现源端资源                                    |                               |
| 区域   华东-上海─ ×                                        |                               |
|                                                      |                               |
| 资源发现                                                 |                               |
|                                                      | 是分析资源与应用间关系的基础。               |
| emx=+. waxxammyTemUTx=1, nixxal@stPTt&W              | Ling) A 進め 山 刻。               |
| <b>云平台采集</b>                                         |                               |
| ●过调用源碼云半台的公开接口,便用已经配置的先证,查询所选资源的                     | 规稻信息                          |
| 资源类型 主机 × × ×                                        |                               |
|                                                      |                               |
| <b>关联到应用(可选)</b><br>如果您已创建应用,并且打算资本次发现的资源全部关联到应用下,可以 | 洗塔应用 资源分型后会自动关联伙应用            |
|                                                      | RETTLE 11 SERVICE A RANGEMENT |
| 四用 请选择感要导入资源的应用 > 新建应用                               |                               |
|                                                      |                               |

#### 表 3-2 公网采集任务参数说明

| 区域       | 参数                  | 示例    | 说明                                              |
|----------|---------------------|-------|-------------------------------------------------|
| 基础<br>配置 | 任务名<br>称            | TaskA | 自定义发现任务名称。                                      |
|          | 任务说<br>明 ( 可<br>选 ) | -     | 输入发现任务说明。                                       |
| 任务<br>配置 | 源端                  | 华为云   | 选择源端云平台,本例选择 <b>华为云</b> 。您也<br>可以根据实际需要选择其他云平台。 |

| 区域            | 参数       | 示例                       | 说明                                                                                      |
|---------------|----------|--------------------------|-----------------------------------------------------------------------------------------|
|               | 凭证       | ● 名称:<br>Credential<br>A | 选择源端对应的凭证。如果没有添加凭<br>证,单击" <b>新建凭证</b> ",填写相应参数,<br>校验并保存凭证。                            |
|               |          | ● 认证方式:<br>AK/SK         | <b>华为云</b> 认证方式请选择"AK/SK",并输<br>入源端账号的AK/SK。如果是其他云平<br>台,凭证参数配置方式详见 <mark>添加凭证</mark> 。 |
|               | 区域       | 华东-上海一                   | 选择要发现的源端服务器云平台区域,支<br>持多选。                                                              |
| 云平<br>台采<br>集 | 资源类<br>型 | 主机                       | 根据实际的资源类型选择。                                                                            |
| 关到用<br>(<br>选 | 应用       | -                        | MgC支持通过应用将源端服务器进行分<br>组,便于后续根据应用进行规格评估和创<br>建迁移工作流。本例此处不做设置。                            |

- 单击"确认",公网采集任务创建完成,系统自动开始采集源端服务器。
   在应用发现页面,您可单击任务总数后的"查看",查看任务状态。
- 6. 采集任务状态为成功后,需要进行**迁移预检查(源端迁移准备度)**,确定源端服 务器是否满足迁移条件。
  - a. 在应用发现页面,选择"资源列表"页签,单击主机(即采集的源端服务器)的资源数量,进入主机页签。

| 迁移中心       | <b>应用发现</b> ProjectA III マー         |                 |
|------------|-------------------------------------|-----------------|
| 总览         | 整理源講瓷源和应用间的关联关系,为后续迁移批次规划和目的講架构设计提供 | 共利防依据           |
| 迁移工具       | 任务⑦                                 | 应用 ⑦            |
| 调研         | 3 1                                 | 2 0             |
| 上云调研       | 任务总数 直看 设备 直看                       | 应用总数 查看 业务领域 查看 |
| 应用发现       | 发现 ~ (                              | ➡ 新建应用          |
| 江泉大学の小山    |                                     |                 |
| 迁移方案配置 NEW | 应用列表 资 <b>资源列表</b>                  |                 |
| 部署         | <                                   |                 |
| 迁移集群 NEW   | 资源类型                                | 资源数量            |
| 部響測试       | 主机                                  | 5               |
| 实施         | 数据库                                 | 0               |

b. 选中服务器,单击"关联到应用",单击"新建应用"或选择已创建的应用,将源端服务器关联到应用。

MgC支持通过应用将源端服务器进行分组,便于后续根据应用进行规格评估和创建迁移工作流。您可根据实际业务对源端服务器进行分组。

#### **图 3-7** 关联应用

| エキシー・レ     |     |                                                                                                    |               |                                   |       |                                       |
|------------|-----|----------------------------------------------------------------------------------------------------|---------------|-----------------------------------|-------|---------------------------------------|
| 98         | +   | <b>机</b> 空陽 中间件 :                                                                                              | 数据库 大数据       | 网络 左條                             |       | 关联到应用                                 |
| 移工具        | -   |                                                                                                    |               |                                   |       |                                       |
| 研          |     | 湖加资源 柳定采集设                                                                                                    |               | ) (# <b>R</b> # <b>A</b> (##3     |       | 请选择应用 ~ 新建应用                          |
| 云调研        |     | Q. 默认按照名称搜索                                                                                                    |               |                                   |       | 应用名称                                  |
| 制发现        |     |                                                                                                    |               |                                   | _     | 传统办公                                  |
|            |     | 名称 主机名 实例ID                                                                                                    | IP地址 ⑦        | 規格 (系统类型) 偷像                      | 平台    | 业务场景                                  |
| t          |     | generate @                                                                                                    |               | the sector                        |       | Web应用-传统力公                            |
| 防富设计       |     | DISTORT                                                                                                    | PROPERTY.     | -Lineary-bookst-kabers-           | 华为云   | ·                                     |
| 防室配置 NEW   |     |                                                                                                    |               |                                   |       | 用未标识器装饰那方关联的业务。目的装的规格评估时若选择"业务场景"作为评估 |
|            | ) [ | ServerA<br>Mecs-e4e1                                                                                           | 1.94.128      | x.xlarge.2                        | 华为云   | 策略,则会已配对应场跟推荐观察史型。<br>                |
| 智          | < L | 095ceed2-9343-47c                                                                                              | 192.168.      | (WINDOWS) Windows S               |       | 使用场展                                  |
| Ball8# NEW |     | ServerB                                                                                                    |               |                                   |       | 生产 · ·                                |
| PRInt      |     | hecs-88e7                                                                                                    | 123.60.8      | x.small.1<br>(LINUX) Huawei Cloud | 华为云   | 请选择应用的环境类型,仅用于区分应用。                   |
| ~          |     | a2c8546a-d02b-4b                                                                                               |               |                                   |       | 目的鏡区域                                 |
| 16         |     | 400084-000T ·                                                                                                  |               | through it                        |       | ※北-北京四(亚太) ~                          |
| 8工作流       |     | biorg/all tites all.                                                                                           | THE MARKED    | LHACCOLPHAN,                      | 40.00 | 请选择该应用内的资源要迁移到的区域,作为标识便于后续查找。         |
| 导验证        |     | And and a second second second second second second second second second second second second second second se |               |                                   |       | 描述                                    |
| 10 00 7 00 |     | O fearsailtea                                                                                                  | 100.00100.000 | 10.00 Mg                          | 100.0 | 请输入                                   |
|            |     | 10788-0-con-446                                                                                                |               | provide a second a                |       | 0/255 %                               |
| NUX19 U    | -   |                                                                                                    |               |                                   | _     | Auto 2010                             |
|            | E   | ≪¥7:5 10 √ < 1                                                                                                 | >             |                                   |       | 40.19                                 |

#### 表 3-3 关联应用参数说明

| 参数        | ServerA示<br>例  | ServerB示例       | 说明                       |
|-----------|----------------|-----------------|--------------------------|
| 应用名<br>称  | 传统办公           | Web后端服<br>务     | 自定义便于识别的应用名称。            |
| 业务场<br>景  | Web应用-<br>传统办公 | Web应用-后<br>端服务  | 业务场景用来标识源端服务器所关<br>联的业务。 |
| 使用场<br>景  | 生产             | 生产              | 选择应用的环境类型。               |
| 目的端<br>区域 | 华北-北京<br>四(亚太) | 华北-北京四<br>(亚太 ) | 选择该应用内的服务器要迁移到的<br>区域。   |

c. 在列表上方选择"目标场景>主机迁移",单击"源端迁移准备度"列的"配置"。

#### 图 3-8 配置迁移参数

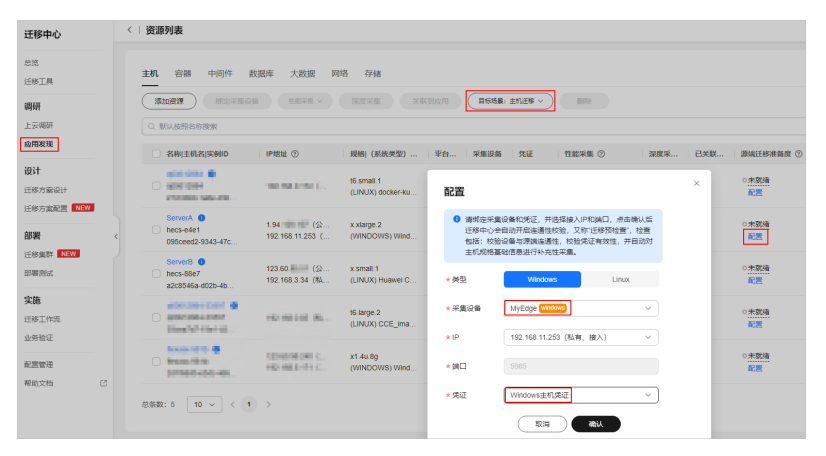

| 参数       | ServerA示<br>例            | ServerB示<br>例            | 配置说明                                                                                           |  |
|----------|--------------------------|--------------------------|------------------------------------------------------------------------------------------------|--|
| 类型       | 保持默认<br>值<br>Windows     | 保持默认<br>值Linux           | 系统会根据云服务器类型自动识别操作<br>系统类型。                                                                     |  |
| 采集<br>设备 | MyEdge<br>(Windo<br>ws ) | MyEdge<br>(Windo<br>ws ) | 选择在源端环境安装的Edge工具,本例<br>Edge在MgC控制台显示的名称为<br>MyEdge。                                            |  |
| IP       | 保持默认<br>值                | 保持默认<br>值                | 选择源端服务器接入IP,可以为公网<br>IP,也可以是私有IP。迁移预检查通过<br>后,该IP会作为后续主机迁移工作流的<br>资源接入IP。                      |  |
| 端口       | 固定值<br>5985              | 固定值22                    | 开放端口,该端口用于采集源端服务器<br>性能数据。<br>• Windows主机默认为5985端口,无<br>法修改。<br>• Linux主机默认22端口,可根据实际<br>情况修改。 |  |
| 凭证       | Windwos<br>主机凭证          | Linux主机<br>凭证            | 选择在 <mark>步骤:在Edge添加源端服务器凭</mark><br>证添加的云服务器凭证,如果列表中没<br>有凭证,请检查凭证的"使用类型"是<br>否为"主机"。         |  |

| 表 3-4 | 迁移准备度参数配置说明 |
|-------|-------------|
|-------|-------------|

d. 配置完成后,单击"确认"。

确认后,系统会校验配置信息的正确性并开始源端迁移准备度检查(约1分钟)。

- 当"源端迁移准备度"列状态会变为"已就绪"时,代表该主机已满足 迁移条件。
- 当状态为"未就绪"时,将鼠标置于状态字体上可查看预检查结果,请 根据常见问题排查问题后,单击"检查"重新预检查。

#### **图 3-9** 预检查失败

| 主机 容器 中间件                                 | 数据库 大数据 网                    | 略 存储                          |      |                                                          |            |
|-------------------------------------------|------------------------------|-------------------------------|------|----------------------------------------------------------|------------|
| <b>添加资源</b> 绑定采集的                         | 投新 性能采集 >                    | 深度采集 关i                       | 联到应用 | 目标场展:主机迁移 > 前於                                           |            |
| Q. 默认按照名称搜索                               |                              |                               |      |                                                          |            |
| 各称 主机名 实例ID                               | IP地址 ⑦                       | 規格  (系统类型)                    | 平台   | 目标场景: 主机迁移                                               | 源端迁移准备度 ⑦  |
|                                           | 10.000 AV                    | formal r                      | 华为云  | ① 点击配置, 绑定设备与先证, 绑定完成后将自动进行迁移预                           | 地音 の未就绪    |
| 1104040-000-000                           |                              | (174,9) (016 at the           |      | 采集设备 • 已規定 配置                                            | 1965 A     |
| ServerA<br>hecs-e4e1<br>095ceed2-9343-47c | 1.94. (公<br>192.168.11.253 ( | x.xlarge.2<br>(WINDOWS) Wind  | 华为云  | 凭证 ●已绑定 配置                                               | ○未就绪<br>配置 |
| ServerB<br>hecs-88e7<br>a2c8546a-d02b-4b  | 123.60 (公<br>192.168.3.34 (私 | x.small.1<br>(LINUX) Huawei C | 华为云  |                                                          | ○未税绪<br>配置 |
|                                           | 10.1410.00                   | NAMES OF A DESCRIPTION        | 华为云  | 应用 ○ 已天駅           配置         配置         开始         10木属 | ○未就绪<br>配置 |

文档版本 01 (2024-07-22)

#### 步骤三: MgC 采集源端服务器性能并评估 Flexus X 实例规格

MgC根据采集到的源端服务器实际性能负载,为您推荐目的端Flexus X实例CPU核数、 内存大小等性能规格。

#### 步骤 1: MgC 采集源端服务器性能

 在"应用发现"资源列表页面,选中源端服务器,在列表上方选择"性能采集 > 开始"开始采集源端服务器性能。

对于源端服务器性能数据,采集时长需超过1小时才能获取7天和30天最大值以及 平均值数据数据。若采集时长不足,将无法获取7天和30天最大值以及平均值数 据,会导致Flexus X实例规格评估失败。更多采集信息详见<mark>采集主机性能</mark>。

#### 图 3-10 采集性能

| 迁移中心                 | 〈   资源列表                                                                                                    |
|----------------------|----------------------------------------------------------------------------------------------------|
| 息览<br>迁移丁具           | <b>主机</b> 容髓 中间件 数据库 大数据 网络 存储                                                                                                    |
| 调研                   |                                                                                                    |
| 上云调研<br><b>应用发现</b>  | Q. 默认按照名称搜索         7738           停止                                                                                                    |
| 30:+                 | ■ 名称 主机名 实例ID IP地址 ⑦ 規格 (系统类型) 平台 采集设备 凭证 性能采集 ⑦                                                                                                    |
| 近移方案设计<br>江称古东和黑 NEW | ServerA         1.94.126         公         xxtarge 2         ● 日期走         ● 日期走         ● 日期         ● 日期 |
| 部署                   | ServerB         122.60         (公                                                                                                    |

在列表上方选择"性能采集>停止"停止采集性能,单击服务器名称,在"性能信息"区域查看采集数据。

性能信息计算时间约1分钟,计算结束后,请确保获取7天和30天最大值以及平均 值。如果没有7天和30天最大值以及平均值,请单击"开始"重新采集,并保证采 集时长超过1小时。

#### 图 3-11 性能信息

| <   资源列表                        |              | 资源详情                                          |                       |             |             |                |
|---------------------------------|--------------|-----------------------------------------------|-----------------------|-------------|-------------|----------------|
| 主机 容器                           | 中间件 数据库      | <ul> <li>へ 性能信息 </li> <li>● 性能采集停」</li> </ul> | 彩集中<br>上后才会开始计算7天及305 | 天的聚合值。如果采集时 | 间小于1小时,则采集4 | 事止后1小时才会开始计 ×  |
| 添加资源           Q         默认按照名称 | 绑定采集设备<br>按索 | <b>开始</b> C                                   | :                     |             |             | <b>最大值</b> 平均值 |
| 各称 主机名                          | 的实例ID IF     | ۶tt                                           | 最新采集值 ②               | 7天最大值 ②     | 30天最大值 ②    | )操作            |
| ServerA                         | - 1.         | CPU利用率 (%                                     | ) 5.7                 | 9.5         | 9.5         | 查看             |
| 095ceed2-                       | 9343-47c 1!  | 92 内存利用率(%                                    | ) 25                  | 23          | 23          | 查查             |
| ServerB<br>hecs-88e7            | 1:           | 28 内网入带宽                                      | 4.18 KBps             | 0 Bps       | 0 Bps       | 查看             |
| a2c8546a-                       | d02b-4b9 1   | 92<br>内网出带宽                                   | 88.4 KBps             | 0 Bps       | 0 Bps       | 查看             |
|                                 | - 1897 B     | ; 网络入包 (PPS                                   | ) 51                  | 0.00        | 0.00        | 查查             |
| Contract of                     | CLEOP OF LEL | 网络出包(PPS                                      | ) 59                  | 0.00        | 0.00        | 查看             |
|                                 | dana.        | 网络连接数                                         | 13                    | 16          | 16          | 查看             |

#### 步骤 2:评估 Flexus X 实例规格

- 在MgC控制台左侧导航栏选择"设计>迁移方案设计",进入迁移方案设计页面。
   在迁移方案设计页面,可以查看当前项目下所创建的应用列表。
- 在应用列表中,单击应用操作列的"规格评估",并同意授权,进入评估单应用 页面。

本实践中,Windows系统的ServerA关联了"传统办公"应用,ServerB关联了 "Web后端服务"应用,本小节以ServerA为例为您介绍具体操作,Linux系统服 务器ServerB的操作及配置相同。

#### **图 3-12** 规格评估

| 迁移中心                  | 迁移方案设计 ProjectA<br>迁移中心提供一系列评估功能,包括目的编统 | R# ~<br>MFG5MT, SHEBIADAG | 2时比,并支持一站式瓷厚购买。       |            |                                                                     |    |
|-----------------------|-----------------------------------------|---------------------------|-----------------------|------------|---------------------------------------------------------------------|----|
| 1200 III              | 目的端规格配置 ③                               |                           | 购买资源 ⑦                |            | 規格风险评估<br>地本在任任地方家乃下目 の近下目を歴史のなど時間は エルビス日本                          |    |
| 44401<br>上云调研<br>应用发现 | 0 / 4                                   | RHEADE/ 800               | <b>0</b> / 0<br>皆购买利率 | 已购买 / 计划购买 | 1975年9月1日の日本の上海。1981日和東京市1976年9月, 779,00-9393<br>上田行任修務員。<br>初編時時上記 | -0 |
| 设计<br>迁移方案设计          | 应用列表                                    |                           |                       |            |                                                                     |    |
| 88                    |                                         |                           |                       |            | C .                                                                 | 0  |
| 1548 MBY NEW          | 应用各称   描述                               | 待迁移资源数量                   |                       | 目的编程框定置    | 操作                                                                  |    |
| 言葉的は                  | 傳統办公                                    | 1                         |                       | 朱配置 0/1    | 查看並得配置 均然仔结                                                         |    |
| <b>实施</b><br>迁移工作流    | inci .                                  | 1                         |                       |            | REAL OFFICE                                                         |    |
| 业务检证                  | 1 allow the                             |                           |                       |            | BRANKS HAVE                                                         |    |
| 配置管理<br>帮助文档 C        | Web伝動服务                                 | 2                         |                       | 朱配置 0/1    | 重要或用配置 机炼存体                                                         |    |

- 3. 在"选择资源"区域,勾选应用内,需要评估的资源ServerA。
- 4. 配置评估Flexus X实例的策略。

#### 图 3-13 评估策略

| < | (中信単四用)<br>Q、数以影響名称後次               |                      |                                                                    | 高级选项            | ×                                               |
|---|-------------------------------------|----------------------|--------------------------------------------------------------------|-----------------|-------------------------------------------------|
|   | <ul> <li> 資源名称   ID</li> </ul>      | PRH                  | 源端规格(形统                                                            | MIAS (81.78-15) |                                                 |
|   | ServerA                             | 1.94.                | 448   8 GB   x xlarge 2<br>Microsoft Windows Server 2019 Standard  | 主机 容器           |                                                 |
|   | C Privet                            | 120.00.00.01         | THE PODE CONTRACT<br>PROVIDED AND A DESCRIPTION OF THE PODE OF THE | 编时设置            |                                                 |
|   | 総務額: 2 10 ~ (1) >                   |                      |                                                                    | 遗料机械推编好         | 通用型计算型 × V                                      |
|   |                                     |                      |                                                                    | 系统盘观检测好         | (裏0 ~ )                                         |
|   | 河什等站石墨                              |                      |                                                                    | 数据盘规档编研         | × ×                                             |
|   | PTICHENDING III                     |                      |                                                                    | 出来以此现在问题        | Liketon Mittan                                  |
|   | ※北北京四 ~                             |                      |                                                                    |                 | 基于透過性能负载,调整目的编CPU核数及内容大小                        |
|   | BRIDRATHON-MEN. TUA-NETS. BRADES    |                      |                                                                    | 性影教授范围          | 7天 30天                                          |
|   | 推荐策略                                |                      |                                                                    |                 | 所造时间越长,汗结所覆盖的性能取缩越多,汗结雾萎的时间越多                   |
|   | CANANK ERLENK FOREE                 | 38<br>8.216年9月初秋秋秋日。 |                                                                    | 忽峭样本过少性能数据      | <b>×间</b> 开扇                                    |
|   | 傳好必言<br>性形化死 <b>心裕成</b> 死           |                      |                                                                    |                 | 逸怒开展后,对于蜀命主机,如果采用时成少于"性能数据范围"的50%,则不进行极情调整<br>整 |
|   | <b>夜</b> 级边境                        | Tables - DT          |                                                                    |                 |                                                 |
|   | HARREN TRIVE, HARRING WEST-SERVICED | HADREN. HARREN       |                                                                    |                 |                                                 |

#### 表 3-5 评估策略参数说明

| 参数                  |                                | 示例         | 说明                                                                             |
|---------------------|--------------------------------|------------|--------------------------------------------------------------------------------|
| 购买区域                |                                | 华北-北<br>京四 | 选择在华为云购买的目的端服务器的区域。推<br>荐您选择靠近目标用户的区域,可以减少网络<br>时延,提高访问速度。                     |
| 推荐策略                |                                | 匹配源<br>端规格 | 根据源端规格推荐最合适的华为云资源规格。                                                           |
| 偏好设置                |                                | 价格优<br>先   | 推荐的目的端规格在满足要求的前提下尽量 <b>节</b><br><b>约成本</b> 。                                   |
| 高级选<br>项 ( 必<br>选 ) | 高级选 虚拟机 :<br>项(必 规格偏 ·<br>选) 好 |            | 选择期望的目的端服务器规格类型,Flexus X<br>实例选择"通用型计算型"。详细的推荐逻辑<br>说明参见 <b>主机评估策略推荐逻辑说明</b> 。 |
|                     | 系统盘<br>规格偏<br>好                | 高IO        | 选择期望的目的端系统盘规格类型。                                                               |

| 参数 |                 | 示例                                        | 说明                                                                              |
|----|-----------------|-------------------------------------------|---------------------------------------------------------------------------------|
|    | 数据盘<br>规格偏<br>好 | 高IO                                       | 选择期望的目的端数据盘规格类型。                                                                |
|    | 虚拟机<br>规格调<br>整 | <b>基于性</b><br>能<br>具体性<br>能参数<br>保持默<br>认 | 采集的性能数据越多,推荐的规格越准确。<br>详细的推荐逻辑说明参见 <mark>主机评估策略推荐逻</mark><br><mark>辑说明</mark> 。 |

5. 配置完成后,单击"创建评估",主机规格评估创建成功。

创建评估后,页面自动跳转到评估结果页面,您可查看到目的端规格配置以及预 估成本。如果您中间退出了页面,也可以根据<mark>查看评估推荐结果和查看主机性能</mark> 数据查看。

#### 图 3-14 评估推荐结果

| <   目的端配置表                                                                                                    |                                                                                                    |       |                                                                      |                                     |                                 |                            |                      |  |
|----------------------------------------------------------------------------------------------------|----------------------------------------------------------------------------------------------------|-------|----------------------------------------------------------------------|-------------------------------------|---------------------------------|----------------------------|----------------------|--|
| PARKE         Costs         PACMAL         Costs         #AFMG           DEVLACESSING-DEPENDENCES, DARSINGENE DERSINGENE, DEVLACESSING-DEPENDENCESS, DEVLACESSING, DEDLARSINGENE, DEVLACESSING, DEDLARSINGENE, DEVLACESSING, DEDLARSINGENE, DEVLACESSING, DEDLARSINGENE, DEVLACESSING, DEDLARSINGENE, DEVLACESSING, DEDLARSINGENE, DEVLACESSING, DEDLARSINGENE, DEVLACESSING, DEDLARSINGENE, DEVLACESSING, DEDLARSINGENE, DEVLACESSING, DEDLARSINGENE, DEVLACESSING, DEDLARSING, DEDLARSI |                                                                                                    |       |                                                                      |                                     |                                 |                            |                      |  |
| 资源配置明细     主邦 数据率 対象存録     家庭率 対象存録     家庭室 対象存録     なん空野天列表     の 虚用: 何晩か公×                                                                                                    | BRXEBHE           EM         Noise         KNA         dSLARE         State           EM         Noise         BRSKNA         BRSKA         BRSKA           C         BR         BRSKA         X         C         0 |       |                                                                      |                                     |                                 |                            |                      |  |
| 29488                                                                                                    | 透碱现相同系统                                                                                                    | 現根推荐  | 日的编程指配器                                                              | BELLE ()                            | MIEE094                         | 成本预告                       | 1 银作:                |  |
| ServerA                                                                                                    | x.xlarge.2   4 HI 8 GB<br>Microsoft Windows Server 2019 Standard_10.0                                                                                                    | → 成功  | 適用计算型   x1.1u.1g   1 板 1 GB<br>Windows Server 2012 R2 Standard 64bit | ○ 未确认<br>活动至购买列表                    | ○ 未開迎<br>去期迎                    | ¥0.1小时(短冊)<br>¥54.5/月(包周期) | DICENSION WITE BOUND |  |
| ServerB                                                                                                    | x small.1   1 K 1 GB<br>Huawel Cloud EulerOS 2.0 Standard 64 bit                                                                                                    | ⇒ 未开始 | -                                                                    | <ul> <li>末端以<br/>添加至期买列表</li> </ul> | <ul> <li>★網定<br/>表標定</li> </ul> | ¥小小社 (結果)<br>¥/月 (包周期)     | Incention were and   |  |

- 6. (可选)您可以根据推荐结果进行如下操作。
  - 更改目的端规格:根据实际需求,可以调整目的端服务器规格和磁盘规格, 并支持磁盘缩容。
  - 绑定目的端:根据评估结果,如果您在华为云上已有满足要求的服务器,可以选择并绑定该服务器作为目的端主机。如果不绑定,后续迁移时,MgC将 根据推荐结果自动为您创建对应规格的目的端Flexus X实例。

#### 步骤四:在 MgC 创建迁移工作流

完成性能评估后,即可创建迁移工作流,开始迁移源端服务器。

#### ▲ 注意

- 建议单个工作流中迁移的主机不超过30台,同时迁移的主机不超过150台。
- 如果您是首次使用MgC的主机迁移工作流,需要您同意华为云账号进行相关的委托 授权。委托权限所包含的细粒度权限请前往委托权限说明查看。
- 1. 在MgC左侧导航栏选择"实施>迁移工作流",在页面左上角的项目下拉列表中选择迁移项目**ProjectA**。

2. 单击页面右上角的"创建迁移工作流"按钮,进入选择模板页面。

#### 图 3-15 创建迁移工作流

| 迁移中心                 | <b>迁移工作流</b> ProjectA ※ ~<br>为不同近後近景、提供中立党が結而完全近後下では近天市時期、10万元3 | 274元井橋町御田上市165元 | 向灾义赋本、实现—键式环爆行       | 8. 75578 |                                    |               | SELECTION OF STREET, STREET, STREET, STREET, STREET, STREET, STREET, STREET, STREET, STREET, STREET, STREET, ST |
|----------------------|-----------------------------------------------------------------|-----------------|----------------------|----------|------------------------------------|---------------|----------------------------------------------------------------------------------------------------|
| 总范<br>迁移工具           | 按照迁移指引检查迁移前准备工作                                                 |                 |                      |          |                                    |               | ×                                                                                                    |
| <b>聘研</b><br>上云明研    | 主机迁移标准模板 可用区迁移标准模板 存殖迁移标为                                       | E模板 对象存储批量;     | 18構板                 |          |                                    |               |                                                                                                    |
| 应用发现                 | 1 检查所证与设备绑定状态                                                   | 2 HH            | 目的端主机配置              |          | <ul> <li>3 开始配置工作流</li> </ul>      |               |                                                                                                    |
| <b>设计</b><br>近称方面设计  | 新有待迁移土引属完成 凭证规定 与 设备师应<br>表期定                                   | 所有<br>安高        | 特迁移主机震完成 目的鏡板槍蚕<br>置 | 還 或目的純柳定 | 基于主机迁移工作流模板配置<br>作<br>创建主机工作统 查尋模板 | [更加详细的参数,新毗切穷 | 助活活線工                                                                                                    |
| 迁移方面配置 NEW           |                                                                 |                 |                      |          |                                    |               |                                                                                                    |
| 日本<br>正好意料 NEW       | <      I作満列表     「市色塚工作版状态 ~ ) (2) 清絵入工作版                       | 名称观察            |                      |          |                                    |               | 00                                                                                                    |
| shereas.             | 工作设名称/ID 状态                                                     | 工作遣进度           | 類述                   | 模板名称     | 812216 8                           | 操作            |                                                                                                    |
| <b>迁移工作派</b><br>业务验证 |                                                                 |                 |                      |          |                                    |               |                                                                                                    |

3. 选择"主机迁移标准模板",单击"开始配置"按钮,同意授权并进行工作流配置。

#### **图 3-16** 配置工作流

| 1 配置工作流               | — 2 确认并创建                                                                                                    |
|-----------------------|----------------------------------------------------------------------------------------------------|
|                       |                                                                                                    |
| 工作或中国                 |                                                                                                    |
| * 名称                  | Windows_ServerA                                                                                                    |
| 描述                    | 调输入描述                                                                                                    |
|                       |                                                                                                    |
|                       |                                                                                                    |
| 应用程序                  |                                                                                                    |
| * 应用名称                | <b>(特徴の公 ~</b> )                                                                                                    |
| 资源概览                  |                                                                                                    |
| 主机资源总数 ③              | 1                                                                                                    |
| 可迁移主机数                | 1                                                                                                    |
| 已绑定日的躺主机器             | <b>汉 0</b>                                                                                                    |
| 已推荐目的論主机論             | <b>沒 1</b>                                                                                                    |
| 已推荐目的論主机。             | 5時間2 1 続                                                                                                    |
| 已推荐目的跳主机。             | 8内开 1G8                                                                                                    |
| 若主机已绑定目的。<br>若目的脑袋盘已缩 | 身(第歩定時性公司IP),列重接近移到設己有日的論,否则,系統会侷跟現俗评估百里目动创建新的日的論。<br>今 素券加加士和正確服务(SAG 地制ム、在干容服得最初更由接受的功效情解得量。半期可容得自动抽出的"国际原母分交"力能对目的编剧母分交进行相应情略,确保国际开辟原地、完职,干部可能中取、FAG |
| 17 (brith Tam         |                                                                                                    |
| 过移网络配面                |                                                                                                    |
| * 网络类型                | 公网 私局                                                                                                    |
|                       | 出版迁移数据后用结果型,加出度公用迁移,请确问题编能访问互联网,如果出居私网迁移,需要提用能置号线、VPN、对等法规或同VPC子网,确经测施管修通过和同访问目的编。                                                                      |
| 目的端配置                 |                                                                                                    |
| 仅对新创新的目的纳法            | E机生效,对已哪定目的真主机不生效                                                                                                    |
| ★区域                   | ♥ ##比北京四 ~                                                                                                    |
| + 158                 | en moth d (BR1) se                                                                                                    |
| - 90a                 |                                                                                                    |
| *虚拟私有云                | vpc-peering v O                                                                                                    |
| + 79                  | subset.3327 v                                                                                                    |
|                       |                                                                                                    |
| * 安全组                 | ECS-TEST-WX1240 v                                                                                                    |
|                       |                                                                                                    |
| 高级设置                  |                                                                                                    |
| and the second        |                                                                                                    |
| 迁移后是否开机               |                                                                                                    |
| 网络限速                  | <ul> <li>▲ ● 좀</li> </ul>                                                                                                    |
|                       | 网络探旋可以避免迁移过程中对现有网络资源运动过大压力                                                                                                    |
| 自动安装rsync             | <ul> <li>● 長 ○ 否</li> </ul>                                                                                                    |
|                       | rsync是Ilmuc主机迁都必要的应用程序,检测影器编闻mux服务器缺少rsync时会自动安装                                                                                                    |
| 企业项目                  | default v                                                                                                    |
|                       | 仅对新创建的目的确注机主效,对已期是目的确注机不生效,仅支持已应用的询用生产项目                                                                                                    |
|                       |                                                                                                    |

#### 表 3-6 主机迁移工作流配置参数说明

| 区域        | 参数 | ServerA<br>示例           | Server<br>B示例         | 说明             |
|-----------|----|-------------------------|-----------------------|----------------|
| 工作流<br>详情 | 名称 | Windo<br>ws_Serv<br>erA | Linux_<br>Server<br>B | 自定义便于识别的工作流名称。 |
|           | 描述 | -                       | -                     | 自定义描述。         |

| 区域         | 参数              | ServerA<br>示例                       | Server<br>B示例         | 说明                                                                                                    |
|------------|-----------------|-------------------------------------|-----------------------|----------------------------------------------------------------------------------------------------|
| 应用程<br>序   | 应用名<br>称        | 传统办<br>公                            | Web<br>后端服<br>务       | 选择待迁移资源所 <mark>关联的应用</mark> 。                                                                                                    |
| 迁移网<br>络配置 | 网络类<br>型        | 公网                                  | 公网                    | 选择公网迁移,要求源端和目的端服<br>务器配置有 <b>弹性公网IP(EIP)</b> ,迁移<br>时会使用公网公网迁移。<br>本例由MgC自动创建Flexus X实例,<br>默认购买弹性公网IP。                                                                                                    |
| 目的端<br>配置  | 区域              | 固定值                                 | 固定值                   | 目的端所在区域,即规格评估时所购<br>买资源的区域。                                                                                                    |
|            | 项目              | 固定值                                 | 固定值                   | 目的端所在区域的项目。                                                                                                    |
|            | 虚拟私<br>有云       | 保持默<br>认值                           | 保持默<br>认值             | 若您对虚拟私有云网段有要求,可选<br>择其他虚拟私有云。                                                                                                    |
|            | 子网              | 保持默<br>认值                           | 保持默<br>认值             | 子网网段与虚拟私有云网段相同。                                                                                                    |
|            | 安全组             | 入方向<br>开放<br>8899、<br>8900和<br>22端口 | 入方向<br>开放<br>22端<br>口 | <ul> <li>所选则的目的端安全组需要对源端服务器放通以下端口:</li> <li>对于Windows源端服务器,须开放8899端口、8900端口和22端口。</li> <li>对于Linux源端服务器,当前仅支持文件级迁移,须开放22端口。</li> <li>注意 <ul> <li>以上端口,建议只对源端服务器开放。</li> <li>防火墙开放端口与操作系统开放端口保持一致。</li> </ul> </li> </ul> |
| 高级设置       | 迁移后<br>是否开<br>机 | 保持默<br>认值:<br>否                     | 保持默<br>认值:<br>否       | <ul> <li>选择"否",迁移完成后目的端服<br/>务器自动关机。</li> <li>选择"是",迁移完成后目的端服<br/>务器保持开机状态。</li> </ul>                                                                                                    |
|            | 网络限<br>速        | 保持默<br>认值:<br>否                     | 保持默<br>认值:<br>否       | <ul> <li>选择"否",代表不限流。</li> <li>选择"是",根据要迁移的源端带宽大小及业务要求,设置带宽大小。</li> <li>注意</li> <li>当工作流中迁移的主机数量超过10台,为该工作流分配的带宽资源不足以支持所有迁移任务时,为了避免迁移任务之间的带宽竞争导致部分主机迁移失败,建议您设置一个合理的网络限速,以均衡地分配可用带宽。</li> </ul>                           |

| 区域 | 参数                | ServerA<br>示例   | Server<br>B示例   | 说明                                                                                                    |
|----|-------------------|-----------------|-----------------|----------------------------------------------------------------------------------------------------|
|    | 自动安<br>装<br>rsync | 保持默<br>认值:<br>是 | 保持默<br>认值:<br>是 | <ul> <li>选择"否",不在源端安装rsync<br/>组件。</li> <li>选择"县",在源端自动安排</li> </ul>                                           |
|    | 5                 |                 |                 | <ul> <li>远择 是 , 任源师自动安装<br/>rsync组件。</li> <li>注意<br/>Linux迁移依赖rsync组件,若源端未安装<br/>rsync组件,可能会导致迁移失败。</li> </ul> |
|    | 企业项<br>目          | default         | defaul<br>t     | 选择需要迁移到的企业项目。                                                                                                  |

- 4. 工作流配置完成后,单击"下一步:确认并创建"按钮,进入确认并创建页面。
- 5. 确认配置信息无误后,单击"确认创建工作流",弹出启动工作流窗口,单击 "确认"立即开始迁移。
- 6. 在迁移工作流详情页面,查看主机迁移工作流的**配置信息**和**资源迁移进度**,并确 定相关配置。
  - a. 迁移准备阶段
    - 当迁移步骤(进度条)到达"用户确认"步骤时,将鼠标置于进度条
       上,在弹窗中单击"步骤状态"后的"确认",迁移才会继续进行。

**图 3-17** 确认配置

| < 1 🗿 w  | indows_ServerA                           |              |             |        |        |       |                 |            | C IN            | aks: 200       | RIM NSD |
|----------|------------------------------------------|--------------|-------------|--------|--------|-------|-----------------|------------|-----------------|----------------|---------|
| ·2面信息    |                                          | 出現の取 1       | 直接状态: ▲ 待職。 | k1     |        |       |                 |            |                 |                |         |
| 工作说详情    |                                          | 家高择资源状态      | v Q         |        |        |       |                 |            |                 |                |         |
| 88       | Windows_ServerA                          |              | 1) 计能出参     |        |        |       |                 |            |                 | 2) 主机迁移        |         |
| D        | 9273dc0e-25c0-4597-<br>8290-f8cc71f9722b | 2020   10192 | 校验迁移参数      | 校验理编环境 | 拉拉主机配数 | 而中華統  | 创建目的属主机         | 国动迁移Agent  | <u>2008/992</u> | *2310<br>*2310 | 迁移任务清理  |
| R0.8     | -                                        | ServerA      | 1           |        |        | ▲ 接職以 | 10000           | Serverà 17 |                 |                |         |
| と用い      | 21a33fec-2e74-49c1-<br>83f2-d245e93b8e4f |              |             |        |        |       | 进行阶段:           | 迁称袁备       |                 |                |         |
| 90093740 | 2024/07/02 20:56:17<br>GMT+08:00         | .05980: 1 10 | × < 1 >     |        |        |       | 运行步骤:<br>山際HI本- | 用户输送       |                 |                |         |
| 作说意取     |                                          |              |             |        |        |       | 计微环符:           | 10年1月1日の日本 |                 |                |         |
| 1994     | 公用                                       |              |             |        |        |       |                 |            |                 |                |         |
| Est      | 华北-北京四                                   |              |             |        |        |       |                 |            |                 |                |         |

- 当迁移步骤(进度条)到达"调整磁盘分区"步骤时,系统会识别目的 端主机是否进行了磁盘缩容。
  - 是,则需要前往SMS控制台,对该主机进行"调整磁盘分区"操作,方法请参考设置目的端中的"是否调整分区"参数配置说明。
     调整完成后,单击"步骤状态"后的"确认"继续进行后续迁移步骤。
  - 否,则跳过该步骤。
- b. 主机迁移阶段
  - 将鼠标置于进度条上,在弹窗中单击任务详情"HECS-E4E1",可以查 看该主机更详细的迁移信息。其中,"HECS-E4E1"是目的端服务器名 称。

#### **图 3-18** 查看迁移进度

| Lawrent I also was | 1) <u>迁移准备</u>           |         |           |        | 2) <u>主机迁移</u>     |       |           | 3) <u>迁移割接</u> |        |
|--------------------|--------------------------|---------|-----------|--------|--------------------|-------|-----------|----------------|--------|
| 355395   10 (16.9) | 校验迁移参数                   | 创建目的端主机 | 启动迁移Agent | 调整磁盘分区 | 全量复制               | 增量同步  | 验证业务      | 业务制接           | 迁移任务清理 |
| ServerA            | I                        |         |           | 步骤已跳过  | □ 這行中<br>当前步骤: 58% | 资源名称: | ServerA 🗇 |                |        |
|                    |                          |         |           |        |                    | 运行阶段: | 主机迁移      |                | _      |
| 总条数:1 10           | $\vee$ < 1 $\rightarrow$ |         |           |        |                    | 运行步骤: | 全量复制      |                |        |
|                    |                          |         |           |        |                    | 步骤状态: | □ 运行中     |                |        |
|                    |                          |         |           |        |                    | 步骤进度: | 58%       |                |        |
|                    |                          |         |           |        |                    | 任务详情: | HECS-E4E1 |                |        |

- 迁移步骤中的"增量同步"为可重复步骤,在进行业务验证前,可以重复执行。
- 验证业务时,前往目的端验证数据和业务(目的端密码与源端一致), 验证无误后单击"确认"。

```
图 3-19 验证业务
```

| 2) <u>主机迁移</u> |      |       | 3) <u>迁移割接</u> |              |        |  |  |
|----------------|------|-------|----------------|--------------|--------|--|--|
| 全量复制           | 增量同步 | 验证业务  | 业务割接           | 源端专项清理       | 迁移任务清理 |  |  |
|                |      | ▲ 待确认 | 资源名称: \$       | ServerA 🗇    |        |  |  |
|                |      |       | 运行阶段: :        | 主机迁移         |        |  |  |
|                |      |       | 运行步骤:          | 脸证业务         |        |  |  |
|                |      |       | 步骤状态:          | 🔺 待确认 📿 再次执行 | 🕑 确认   |  |  |
|                |      |       | 步骤进度:          | 暂不支持进度显示     |        |  |  |
|                |      |       |                |              |        |  |  |

c. 业务割接阶段

当迁移步骤(进度条)到达"业务割接"时,代表迁移完成,单击"确认" 系统将自动进行后续"源端专项清理"和"迁移任务清理"操作。

7. 登录Flexus X实例<mark>控制台</mark>,选择目的端服务器所在的"华北-北京四"区域,可查 看MgC自动创建的目的端服务器。

#### 图 3-20 目的端服务器

| 华为云Flexus云<br>服务       | Flexuszation Statute Company Company |     |    |        |               |                                             |          |                                                            | 現天 FissasX                  |         |                    |    |
|------------------------|--------------------------------------|-----|----|--------|---------------|---------------------------------------------|----------|------------------------------------------------------------|-----------------------------|---------|--------------------|----|
| Fierza台市服務器LSON        |                                      |     |    |        |               |                                             |          |                                                            |                             | ×       |                    |    |
| Floors云图角器X定例<br>NEW   | 教師が高者( 単心:北方石 (2)   単衡上海-(1)         |     |    |        |               |                                             |          |                                                            |                             | Q       |                    |    |
| Fierus State # RDS (2) |                                      |     |    |        |               |                                             |          |                                                            |                             | 000     |                    |    |
|                        | ■ 88:0 0                             | 232 | 安全 | 88 0 B | <b>2010</b> 0 | HEND NOTE O                                 | ROBRER 0 | IPIDIZ 0                                                   | HRML 0                      | 2230H 0 | 6435 O             | 26 |
|                        | becs-8847<br>53566913-0012-4477      | 0   | 0  | ⊚ ×n   | 可用区7          | tvCPUs   108<br>Huavel Cloud ExterOS 2.0 S  | Linux    | 116.205.98 104 ((H)(:SP)) 200 Maths<br>172.18.0.50 ((5.8)) | 始間計算<br>2024/07/05 14:52:48 | default | MgC_Created_id=887 |    |
|                        | HECS-E4E1<br>818580fb-0000-402054    | 0   | 0  | ⊛ ×n   | যাহাত্র1      | tvCPUs   108<br>Windows Server 2012 R2 15/8 | Windows  | 117.78.4 05 (回经公用) 300 Mb41s<br>172.16.0.103 (応用)          | 始間計劃<br>2024/07/02 21:00:04 | default | MgC_Created_id=a3  |    |

# 常见问题: 预检查失败,提示"下发命令到 edge 失败"如何处理?

#### 问题现象

预检查失败,提示"下发命令到edge失败"如下图。

#### **图 3-21** 预检查失败

| 主机 容器 中间件                                 | 数据库 大数据 网                     | 络存储                            |     |                                          |            |
|-------------------------------------------|-------------------------------|--------------------------------|-----|------------------------------------------|------------|
| <b>Anex</b>                               | 「新生態采集 >                      | 深度采集 关助                        | 到应用 |                                          |            |
| Q. 默认按照名称搜索                               |                               |                                |     |                                          |            |
| ○ 名称 主机名 实例ID                             | IP地址 ⑦                        | 規格  (系统类型)                     | 平台  | 目标场景:主机迁移                                | 源端迁移准备度 ⑦  |
|                                           | THE OWNER AND INC.            | formal 1                       | 华为云 | ① 点击配置, 绑定设备与凭证, 绑定完成后将自动进行迁移预检查         | ● ○未就绪     |
| 1104040-000-000                           |                               | (154,0) actor in               |     | 采集设备 • 已爆定 配置                            | 2623       |
| ServerA<br>hecs-e4e1<br>095ceed2-9343-47c | 1.94. (公<br>192.168.11.253 (  | x.xlarge.2<br>(WINDOWS) Wind   | 华为云 | 凭证 O 已绑定 配置                              | ○未就績<br>配置 |
| ServerB<br>hecs-88e7<br>a2c8546a-d02b-4b  | 123.60. (公<br>192.168.3.34 (私 | x.small.1<br>(LINUX) Huawei C  | 华为云 | 预检查 • 未通过 <u>检查</u><br>失败原因:下发命令到edge失败。 | ○未就活<br>配置 |
|                                           | 10.1410.00                    | NAMES OF ANY ADDRESS OF A DECK | 华为云 | 应用 • 已关联<br>配置 配置 开始 <sup></sup>         | ○未就緒<br>配置 |

#### 解决方法

安装Edge的Windows主机到源端服务器ServerA/ServerB网络不通或Edge上添加的源 端服务器凭证不正确均会导致预检查失败,请按照如下步骤逐一排查。排查完成后, 单击失败原因上方的"检查"重试,如果仍然预检查失败,请提交工单处理。

- 检查步骤1:在Edge添加源端服务器凭证添加的源端服务器凭证(本例为 Windows主机凭证、Linux主机凭证)的用户名密码是否正确。
   使用凭证的的用户名密码登录源端服务器ServerA/ServerB,如果可以正常登录, 表示凭证正确;如果无法登录,请删除凭证,添加正确的凭证。
- 安装Edge的Windows主机到源端服务器ServerA/ServerB网络是否可达。

在源端服务器ServerA/ServerB上入方向添加ICMP规则,然后在安装Edge的Windows主机上ping源端服务器ServerA/ServerB。如果可以ping通,表示Edge工具和源端服务器网络可达,否则表示网络不通,继续按如下方法排查。

- 检查源端服务器ServerA/ServerB是否已放通5985、22端口。
- 如果源端服务器是Windows,检查是否已关闭防火墙、杀毒软件。

#### 图 3-22 源端服务器放通 22、5985、ICMP 端口

| < Sys-WebServer<br>基本信息 入方向规则 出7 | < Sys-WebStrver<br>基本微意 人方向規則 共新实例 板签                                                                                                    |      |            |                   |                 |  |  |  |  |
|----------------------------------|----------------------------------------------------------------------------------------------------|------|------------|-------------------|-----------------|--|--|--|--|
| 使全组规则对不同规格云服务                    | 使金编规规划不局局是五层质器的主效编写不同。为了最先型的全金编成则不主处。请即原加规则有,单击出处了解消情。                                                                                                    |      |            |                   |                 |  |  |  |  |
| 添加規則 快速添加規則<br>Q、选择履性筛选、成编入关键字排  | (高加減)     (金融高加減)     (金融高加減)     (金融高加減)     (本語高加減)     (本語高加減)     (和減)    (本語高加減)     (和減)    (和加減)    (和加減)    (和減)     (和加減)    (和加減)    (和加減)    (和加 |      |            |                   |                 |  |  |  |  |
| (优先级                             | 策略                                                                                                    | 类型   | 协议病口       | 源地址               | 擺述              |  |  |  |  |
| □ 1                              | 允许                                                                                                    | IPv4 | TCP : 22   | 0.0.0.0/0 ③       | Linux服务器迁移读口.   |  |  |  |  |
| □ 1                              | 允许                                                                                                    | IPv4 | TCP : 5985 | 0.0.0.0/0 ③       | windows服务器迁移端口. |  |  |  |  |
| □ 1                              | 允许                                                                                                    | IPv4 | ICMP: 全部   | 0.0.0.00 ③        | 允许外部ping本服务器。   |  |  |  |  |
| □ 1                              | 允许                                                                                                    | IPv4 | 全部         | Sys-WebServer (2) |                 |  |  |  |  |
| □ 1                              | 允许                                                                                                    | IPv6 | 全部         | Sys-WebServer     |                 |  |  |  |  |
| 0 1                              | 允许                                                                                                    | IPv4 | TCP : 80   | 0.0.0.0/0 ③       | -               |  |  |  |  |

#### 须知

- ▶ 如果是每日固定业务,推荐性能采集的时长不少于1天。
- 如果是周期性波动业务,推荐性能采集的时长覆盖整个波动周期,以便后续更准确 的评估源端主机性能。